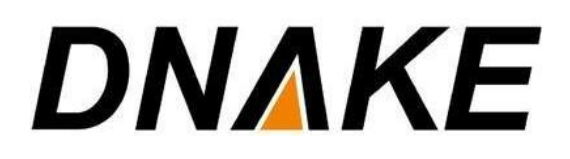

Yeastar P-Series & Dnake User Manual

# Contents

| 1 Settings of Yeastar Server                        | 1 |
|-----------------------------------------------------|---|
| 2 Settings of Dnake Intercom                        | 3 |
| 3 Check SIP Status of Dnake Intercom                | 4 |
| 4 Settings to Call Other Devices via Dnake Intercom | 5 |

#### **1** Settings of Yeastar Server

1. As very first step, configure new Extension in Yeastar server. Follow the steps from. Go to the section "Extension and Trunk", tab "Extension" and tab "Add" over there.

• Please note that in the "Extension Information" part, change "Registration Name" to the same as "Caller ID". You can keep the others default. Click "OK" or "Apply" to save changes.

| 💤 Yeastar                                                                                                    | <b>a</b>                                                                                                    |                               |                       |                  |                                                                                                    | ு 🖓 🕅 Dnake01                                                                                                    |
|----------------------------------------------------------------------------------------------------|----------------------------------------------------------------------------------------------------|-------------------------------|-----------------------|------------------|----------------------------------------------------------------------------------------------------|----------------------------------------------------------------------------------------------------|
| Ø Dashboard                                                                                                   | Extension and Trunk / Extension                                                                                         |                               |                       |                  |                                                                                                    | Dnake0                                                                                                    |
| 🎗 Extension and Trunk 🔹                                                                                       |                                                                                                    |                               |                       |                  |                                                                                                    | aut a                                                                                                    |
| Extension                                                                                                    | Add ∨ ∠ Edit Import                                                                                                    | Export 🗄 Linkus Server 🖾 Wo   | elcome Email 🛅 Delete |                  |                                                                                                    | searcn Q                                                                                                    |
| Extension Group                                                                                               | Online Status                                                                                                    | Presence ÷                    | Extension Number 👙    | Caller ID Name 🗧 | CUser Role Email Address C                                                                                                    | Mobile Number 💠 Operations                                                                                                    |
| Trunk                                                                                                    |                                                                                                    | Available                     | 1000                  | 1000             |                                                                                                    | 2 🗄                                                                                                    |
| Role                                                                                                    |                                                                                                    | 🥑 Available                   | 1001                  | 1001             |                                                                                                    | 2 🗓                                                                                                    |
| Contacts v                                                                                                    |                                                                                                    | 📀 Available                   | 1002                  | 1002             |                                                                                                    | 2 🗓                                                                                                    |
| 📕 Auto Provisioning 🗸 👻                                                                                       |                                                                                                    | Available                     | 1003                  | 1003             |                                                                                                    | 2 🗄                                                                                                    |
| 11 Call Control 🗸                                                                                             |                                                                                                    |                               |                       |                  |                                                                                                    |                                                                                                    |
| 🕲 Call Features 🗸 🗸                                                                                           |                                                                                                    | Available                     | 1004                  | 1004             |                                                                                                    | 2                                                                                                    |
| E PBX Settings 🗸                                                                                              |                                                                                                    | Available                     | 1005                  | 1005             |                                                                                                    | ∠ 🗄                                                                                                    |
| 🛛 System 👻                                                                                                    |                                                                                                    | <ul> <li>Available</li> </ul> | 1006                  | 1006             |                                                                                                    | 2 📋                                                                                                    |
| Security Y                                                                                                    |                                                                                                    | Available                     | 1007                  | 1007             |                                                                                                    | 2 🗄                                                                                                    |
| X Maintenance V                                                                                               |                                                                                                    | Available                     | 1009                  | 1009             | jamie@dnake.com                                                                                                    | 2 1                                                                                                    |
| 월 Integrations 🗸 🗸                                                                                            |                                                                                                    |                               |                       |                  |                                                                                                    |                                                                                                    |
| Reports and Recordings ¥                                                                                      |                                                                                                    |                               |                       |                  |                                                                                                    | Q Total:9 < 1 > 20/page∨                                                                                                    |
| 88 Plan                                                                                                    |                                                                                                    |                               |                       |                  |                                                                                                    |                                                                                                    |
|                                                                                                    |                                                                                                    |                               |                       |                  |                                                                                                    |                                                                                                    |
|                                                                                                    |                                                                                                    |                               |                       |                  |                                                                                                    |                                                                                                    |
| 🕂 Yeastar                                                                                                    | Ξ                                                                                                    |                               |                       |                  |                                                                                                    | 😒 🔿 💤 🙉 DnakeD                                                                                                    |
| Yeastar © Dashboard                                                                                           | Extension and Trunk / Extension / Add                                                                                   |                               |                       |                  |                                                                                                    | rts 🕥 🚰 🄇 Draked<br>Drake                                                                                                    |
| Yeastar     Dashboard     Re Extension and Trunk                                                              | Extension and Trunk / Extension / Add                                                                                   | ail Features Advar            | noed Security         | Linkus Clients   | Phone Function Keys                                                                                                    | ල ල සංකා<br>Enake                                                                                                    |
| Yeastar  Pashboard  Reference on and Trunk  Extension                                                         | Estension and Trunk / Extension / Add                                                                                   | aail Features Advar           | nced Security         | Linkus Clients   | Phone Function Keys                                                                                                    | 🄊 🕐 🔔 Daake                                                                                                    |
| Yeastar     Dashboard     R: Estension and Trunk     Estension     Extension Group                            | Estension and Trunk / Extension / Add<br>User Presence Volcem<br>User Information                                       | ail Features Advan            | nced Security         | Linkus Clients   | Phone Function Keys                                                                                                    | 🄊 🛞 🖓 🌚 Daalad<br>Daalad                                                                                                    |
| Yeastar     Dashboard     Deshboard     Re Estension and Trunk     Estension     Extension Group     Trunk    | Estension and Trunk / Extension / Add<br>User Prevence Volcem<br>User Information<br>First Name                         | all Features Advar            | noed Security         | Linkus Clients   | Phone Function Keys Last Name                                                                                                    | I O adat                                                                                                    |
| Yeastar     Dashboard     Cashboard     R: Extension and Trunk     Extension     Extension     Trunk     Role | Etension and Trunk / Extension / Add                                                                                    | al Features Advar             | noed Security         | Linkus Clients   | Phone Function Keys                                                                                                    | I Daalaa                                                                                                    |
|                                                                                                    | Etension and Trunk / Extension / Add<br>User Presence Voicem<br>User Information<br>First Name<br>Toos<br>Email Address | al Features Advar             | noed Security         | Linkus Clients   | Phone Function Keys Last Norme Module Number                                                                                                    | I Daaka                                                                                                    |
|                                                                                                    | Etension and Tunk / Extension / Add                                                                                     | al Features Adear             | noed Security         | Linkus Clients   | Phone Function Keys Last Norme Models Rumber User Roles News                                                                                                    | I Dada                                                                                                    |
|                                                                                                    | Etension and Tunk / Extension / Add                                                                                     | all Features Adear            | noed Security         | Linkus Clients   | Phone Function Keys Last Name Mobile Rumber User Rule None                                                                                                    | Oracle     Oracle     Ora |
|                                                                                                    | Etension and Tunk / Extension / Add                                                                                     | al Features Adear             | nord Security         | Linkus Clients   | Phone Function Keys Last Norme Models Rumber User Rules None                                                                                                    | O and a constraint of the second second sec |
|                                                                                                    | Etension and Tunk / Extension / Add                                                                                     | all Features Adear            | nord Security         | Linkus Clienta   | Phone Function Keys  I Last Norme  Mobile Number  User Role None  • Caller 10                                                                                                    | C C C C C C C C C C C C C C C C C C C                                                                                                    |
|                                                                                                    | Etension and Tunk / Extension / Add                                                                                     | all Features Advan            | noed Security         | Linkus Clienta   | Phone Function Keys Last Name Last Name  Caller ID  Coller ID  1008                                                                                                    | C C C C C C C C C C C C C C C C C C C                                                                                                    |
|                                                                                                    | Etension and Tunk / Extension / Add                                                                                     | all Features Advar            | noed Becurity         | Linkus Clienta   | Phone Function Keys  Phone Function Keys  Last Name  Last Name  Casher ID  Cooler ID  Cooler ID  Co |                                                                                                    |
|                                                                                                    | Etension and Turk / Extension / Add                                                                                     | al Features Advar             | noed Security         | Linkus Clienta   | Phone Function Keys  Phone Function Keys  Last Number  Model Rumber  Outer Rule  None  Caster ID  1009  • Caster ID  1009  • Registration Plasseord                                                                                                    |                                                                                                    |
|                                                                                                    | Etension and Tunk / Extension / Add                                                                                     | al Features Advar             | need Security         | Linkus Clienta   | Phone Function Keys  Phone Function Keys  Last Number Last Number  Mone  Casher ID  1008  • Casher ID  1008  • Registration Plaseword                                                                                                    |                                                                                                    |
|                                                                                                    | Etension and Tunk / Extension / Add                                                                                     | al Features Advar             | need Security         | Linkus Clienta   | Phone Function Keys  Phone Function Keys  Last Number  Last Number  Mone  Casher ID  1008  • Casher ID  1008  • Registration Phaseword  mmmm                                                                                                    |                                                                                                    |

2. In Yeastar server. Go to the section "PBX Settings" and tab "Advanced" over there you need to enable Inband Progress and remember to click Save. This will enable early media.

DNAKE

| 🕂 Yeastar               | IIIIIIIIIIIIIIIIIIIIIIIIIIIIIIIIIIIIII                                 |
|-------------------------|------------------------------------------------------------------------|
| ② Dashboard             | PBX Settings / SIP Settings                                            |
| R Extension and Trunk ↔ | General Codeo TLS SessionTimer QoS T.38 Advanced                       |
| ₽ Contacts ~            |                                                                        |
| 🕈 Auto Provisioning 🗸 👻 | Incoming Caller ID/DID Retrieval                                       |
| 111 Call Control 🗸      | Get Caller ID From     Get DID From                                    |
| 😋 Call Features 🗸 🗸     | From v Invite v                                                        |
| PBX Settings            |                                                                        |
| Preferences             | SIP request header                                                     |
| Voice Prompt            | User Agent Internal Agent Internal Agent Internal Agent Internal Agent |
| SIP Settings            |                                                                        |
| Jitter Buffer           | Other Options                                                          |
| System V                | Support Message Request                                                |
| Security ~              | Inband Progress                                                        |
| X Maintenance Y         | Enable uaCSTA Connection                                               |
| 월 Integrations 🗸        |                                                                        |
| Reports and Recordings  |                                                                        |
| 88 Plan                 | Sere X Cancel                                                          |

### 2 Settings of Dnake Intercom

1. In the web setting of Dnake Intercom, go to the section "SIP Settings (or VOIP)" over there you need to fill "User" and "Password" which match to the "Caller ID" and "Password" set in the Yeastar Server.

|                                          | Streaming Media Solution                                                                                                    | ES |
|------------------------------------------|----------------------------------------------------------------------------------------------------|----|
| Main<br>Network<br>Device                | SIP enable:                                                                                                    |    |
| Access SIP Settings Forward              | Proxy: sip:nhcarkfc.uscm.yeastarcloud.com<br>Realm: nhcarkfc.uscm.yeastarclou                                                  |    |
| Advanced<br>PhoneBook<br>Debug<br>Logout | Outbound:         sip:           STUN IP:         192.168.12.40           STUN Port:         5060           H.264:         102 |    |
|                                          | User: 1000<br>Password: ••••••                                                                                                 |    |
|                                          | Timeout: 120s V<br>Ringing: 35s V                                                                                              |    |
|                                          | Submit                                                                                                    |    |

2. In the web setting of Dnake Intercom, go to the section "SIP Settings (or VOIP)" over there you need to fill "Proxy" and "Realm".

- The format of Proxy is sip: "Yeastar server's domain":port such as "sip:nhcarkfc.uscm.yeastarcloud.com:5060".
- The format of Realm is "Yeastar server's domain":port such as "nhcarkfc.uscm.yeastarcloud.com:5060".
- If port is 5060, then ":5060" can be omitted. Remember to enable SIP and Submit the change.

|                                          | Streaming Media Solution                                                                                                    | 5 |
|------------------------------------------|----------------------------------------------------------------------------------------------------|---|
| Main                                     | SIP Settings                                                                                                    |   |
| Network<br>Device                        | SIP enable:                                                                                                    |   |
| SIP Settings<br>Forward                  | Proxy: sip:nhcarkfc.uscm.yeastarcloud.com<br>Realm: nhcarkfc.uscm.yeastarclou                                                  |   |
| Advanced<br>PhoneBook<br>Debug<br>Logout | Outbound:         sip:           STUN IP:         192.168.12.40           STUN Port:         5060           H 264:         102 |   |
|                                          | User: 1000<br>Password: ••••••                                                                                                 |   |
|                                          | Timeout: 120s V<br>Ringing: 35s V                                                                                              |   |
|                                          | Submit                                                                                                    |   |

# **3** Check SIP Status of Dnake Intercom

1. To verify that you have successfully registered Dnake Intercom into the Yeastar Server. Go to the section "Main" to check Status in the Yeastar Server.

|                            | Streaming Media Solution |                      |                                |
|----------------------------|--------------------------|----------------------|--------------------------------|
| Main<br>Network<br>RoomNo. |                          |                      | Smart Home And Intercom System |
| VOIP                       | Framework: 1             | 9 0 20210423         |                                |
| Webkit                     | Voip:                    | 1.2.1 20180806 (std) |                                |
| Others                     | Security:                | 1.0.5 20170412 (std) |                                |
| Debug<br>Logout            | Smart:                   | 1.0.4 20161102 (std) |                                |
|                            | SIP: C                   | ок                   |                                |
|                            |                          |                      |                                |

# 4 Settings to Call Other Devices via Dnake Intercom

1. Settings of **Apartment Outdoor Station**: In the web setting of Dnake Intercom, go to the section "Forward" over there you need to fill "Apartment No" and "Account No".

- Apartment No is the number you dial in the Outdoor Station.
- The format of Account No is sip: "Extension number"@"Yeastar server's domain":port. Such as <u>sip:1004@nhcarkfc.uscm.yeastarcloud.com:5060</u>
- If port is 5060, then ":5060" can be omitted.

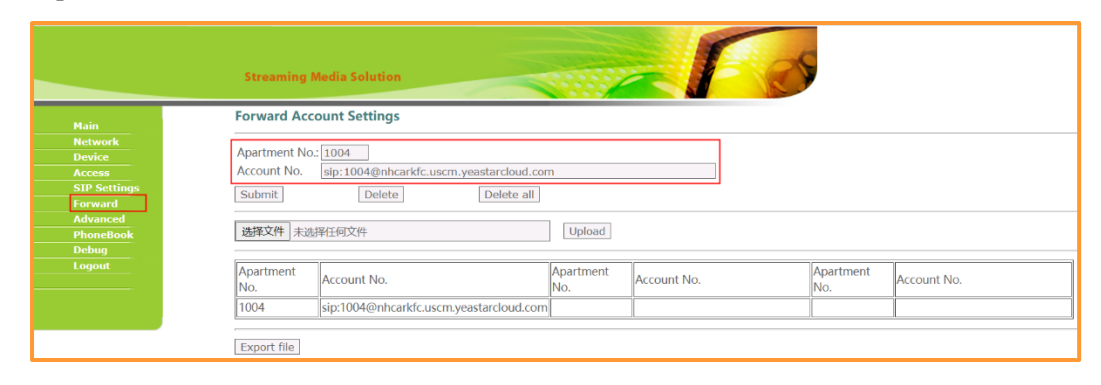

After settings, you can dial Apartment No in the Outdoor Station to call the corresponding Extension.

2. Settings of **Villa Panel**: In the web setting of Dnake Intercom, go to the section "Forward" over there you need to fill "RoomNo" and "Account No".

• RoomNo in the Forward page should be the same as the RoomNo of Villa Panel in the Device page.

|          | Strea          | ming Media S | Solution |  |  |
|----------|----------------|--------------|----------|--|--|
| Main     | Device Setting | s            |          |  |  |
| Network  | 5 2 IN         |              | _        |  |  |
| Device   | BuildiNo:      | 1            | -        |  |  |
| VOIP     | RoomNo:        | 1            | -        |  |  |
| orward   | No:            | 1            |          |  |  |
| Advanced | Password:      | •••••        | -        |  |  |
| Debug    |                |              |          |  |  |
| Logout   | Mode:          | Person       | ~        |  |  |
|          | Ringing:       | 35s          | ~        |  |  |
|          | Timeout:       | 120s         | ~        |  |  |
|          |                |              | _        |  |  |
|          | Language:      | English      | ~        |  |  |
|          | Media Volume:  | 6            | ~        |  |  |
|          | Talk Volume:   | 6            | ~        |  |  |
|          | Video:         | 1280x720     | ~        |  |  |
|          | Forward        | One by one   | v.       |  |  |
|          | Dial Mode:     | Normal       |          |  |  |
|          | Dial Mode.     | Normai       |          |  |  |
|          | D200:          |              |          |  |  |
|          |                | 43           |          |  |  |
|          | Submit         |              |          |  |  |

- The format of Account No is sip: "Extension number"@"Yeastar server's domain":port. Such as <a href="mailto:sip:1004@nhcarkfc.uscm.yeastarcloud.com:5060">sip:1004@nhcarkfc.uscm.yeastarcloud.com:5060</a>
- If port is 5060, then ":5060" can be omitted.

|          | Forward Ac | count Settings                      |         |          |         |          |
|----------|------------|-------------------------------------|---------|----------|---------|----------|
| letwork  | RoomNo:    | 1                                   |         |          |         |          |
| Device   | Account:   | sin:1004@nbcarkfc.uscm.veastarcloud | com     |          |         |          |
| OIP      | Delete:    |                                     | 100111  |          |         |          |
| orward   |            | _                                   |         |          |         |          |
| Advanced |            |                                     |         |          |         |          |
| Others   | Submit     |                                     |         |          |         |          |
| ogout    | RoomNo:    | Account:                            | RoomNo: | Account: | RoomNo: | Account: |
|          |            |                                     | 1       |          |         |          |

After settings, you can press the button in the Villa Panel to call the corresponding Extension.